## Exercices Internet 2

Avec ces exercices vous allez vous familliariser avec votre Navigateur et le **Moteur de Recherche** (google dans le cas présent) indispensable pour trouver des informations sur les sujets qui vous intéressent.

- 1- Vous lancerez votre Navigateur (Internet Explorer).
- 2- Vous irez sur la page du moteur de recherche Google.
- 3- Vous effectuerez différentes recherches.
- 4- Vous naviguerez dans différentes pages.
- 5- Vous enregistrerez des documents et certaines pages web dans votre dossier "Cyberexo".
- 6- Vous ajouterez certaines adresses à vos Favoris.
- 7- Vous définierez la page de démarrage de votre Navigateur (la première page qui s'affiche)

Comment Procéder:

Lancez votre navigateur internet Démarrer / Tous les programmes / 1 clic sur Internet Explorer

2 Dans la barre d'adresse Adresse Adresse Adresse Adresse attraction tapez www.google.fr / OK ou Entrée

3 <u>Dans le champ de recherche</u> qui est vide nous allons rechercher cyberbase béarn des gaves Clic sur Recherche Google

Environ 380 résultats et le premier semble le bon / Clic sur le Lien (Remarquez que dessous, en vert, il est précisé l'adresse Internet)

 4 <u>Affichez les Tarifs</u> Clic sur Tarifs / Cliquez sur l'Image / Agrandissez la fenêtre/

 Notez que ce fichier est une image .jpg (ex:photo)

 http://storage.canalblog.com/95/01/111887/6536703.jpg

## <u>5 Enregistrez ce document dans le dossier Cyberexo</u>

Fichier / Enregistrer sous / Mes Documents / Dossier <u>Cyberexo</u> / Nommez le fichier <u>Tarifscyberbase</u> / Enregistrer / Fermez la fenêtre

**6** <u>Affichez le Planning</u> Clic sur Planning et Ateliers / Clic sur l'image / Agrandissez la fenêtre Notez que ce fichier est aussi une image .jpg

## 7 Enregistrez ce document dans le dossier Cyberexo

Fichier / Enregistrer sous / Mes Documents / Dossier <u>Cyberexo</u> / Nommez le fichier <u>planningcyberbase</u> / Enregistrer / Fermez la fenêtre.

8 <u>Cliquez sur la rubrique Testez vous</u> Affichez le document <u>Internet 2.pdf</u>

 $\overline{V}$ ous reconnaissez le document que je vous ai remis lors de cet atelier.

<u>9 Enregistrez ce document dans le dossier Cyberexo</u> en utilisant le bouton disquette avec comme nom de fichier <u>SupportInternet 2</u>

10 Affichez la page d'accueil du Blog de la cyber-base (page principal ) http://cyberbases64.canalblog.com/

Utilisez les boutons Quand ils sont vert c'est que l'on peut revenir soit à la page visitée précédente soit à la page visitée suivante.ou, cliquez sur le titre **Cyber-Base du Béarn des Gaves** 

## 11 Enregistrez cette page web dans le dossier Cyberexo

| Fichier / Enregistrer sous / Mes Documents / Dossier Cyberexo | / Nommez       | le fichier <u>Blogcyberbase</u> / | l. |
|---------------------------------------------------------------|----------------|-----------------------------------|----|
| Enregistrer /                                                 | Nom du fichier | Blogcyberbase                     | *  |
| (observez qu'il s'agit bien d'un document de Type Internet)   | Type :         | Page Web complète (*.htm;*.html)  | ~  |

12 Ajoutez le blog à vos favoris (pour y revenir rapidement par la suite) Clic sur Favori Favoris / Ajouter Ajouter... / Si le nom vous convient clic sur OK (sinon changez le) / Clic de nouveau sur favoris (pour les fermer )

13 Dans la barre d'adresse tapez <u>www.google.fr</u> / OK ou Entrée

14 Dans le champ de recherche qui est vide vous allez rechercher successivement...

Des informations sur l'Indonésie, enregistrez la page web dans le dossier Cyberexo (nom Indonésie)

Des informations sur la France, enregistrez la page web dans le dossier Cyberexo (nom France)

Une recette de Mousse chocolat, enregistrer la page web dans le dossier <u>Cyberexo</u> (nom <u>Moussechoc</u>) et Ajoutez le site à vos Favoris (nom <u>Cuisine</u>)

Un plan de Hendaye, enregistrez la page web dans le dossier Cyberexo (nom Hendaye)

Prix avion, Toulouse Palma AR en Mai, enregistrez la page web dans le dossier Cyberexo (nom Palma)

Des informations sur le Diabète, enregistrez la page web dans le dossier Cyberexo (nom Diabète)

Les Programmes Télé et Ajoutez le site à vos Favoris (nom ProgrammesTélé)

**15** <u>Dans le champ de recherche</u> vous allez rechercher successivement.des Images que vous enregistrerez dans le dossier <u>Cyberexo</u>

| Lacq | Grotte            | Soleil    | Désert  | Mer         | Montgolfière |
|------|-------------------|-----------|---------|-------------|--------------|
| Lune | Charles de Gaulle | Léo Ferré | Lady Di | Da Lai Lama |              |

16 Ajoutez à vos favoris 5 adresses

www.laposte.net www.mappy.com www.cc-navarrenx.fr www.ebay.fr www.sauveterre.canalblog.com

Il vous suffira pour aller rapidement à ces Adresses de cliquer sur Favoris et ensuite sur le lien qui les représente

17 <u>Définir la page d'accueil</u> du Blog comme page de démarrage:

| Allez de nouveau sur le Blog de la Cyber-Base:                                                                                                    | · · · · · · · · · · · · · · · · · · · |    |
|----------------------------------------------------------------------------------------------------|---------------------------------------|----|
| Cliquez sur la petite flèche de la barre d'adresse                                                                                                    | Adresse el http://www.google.fr/      | ľ. |
| Le navigateur se souvient des dernières adresses                                                                                                    | s visitées / Clic sur l'Adresse       |    |
| The stand strength and the stand strength of the strength of the strength of t |                                       |    |

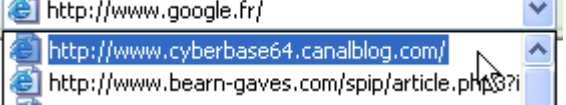

Outils / Options Internet / page Actuelle (Nous souhaitons que ce soit la page actuellement affiché qui devienne la page de démarrage) / OK

Dorénavant quand vous lancerez votre navigateur ce sera cette page qui s'affichera (page de démarrage) symbolisé par